## 1<sup>η</sup> Άσκηση

- 1. Ξεκινήστε την εφαρμογή Excel του Microsoft Office.
- 2. Αποθηκεύστε το ενεργό βιβλίο εργασίας με όνομα "ΦΕ 8.1- ΑΠΛΕΣ ΑΣΚΗΣΕΙΣ EXCEL-

## ΕΠΩΝΥΜΟ σας".

- 3. Αλλάξτε το όνομα του φύλλου1 σε «Θερμοκρασίες»
- 4. Πληκτρολογήστε τα παρακάτω δεδομένα:

|   | A                             | В           | С        | D      |
|---|-------------------------------|-------------|----------|--------|
| 1 | ΘΕΡΜΟΚΡΑΣΙΕΣ ΕΛΛΗΝΙΚΩΝ ΠΟΛΕΩΝ |             |          |        |
| 2 |                               |             |          |        |
| 3 | ПОЛН                          | ΘΕΡΜΟΚΡΑΣΙΑ | ΣΕ ΚΕΛΣΙ | OY (C) |
| 4 | ΠΥΡΓΟΣ                        | 16          |          |        |
| 5 | ΠΑΤΡΑ                         | 17          |          |        |
| 6 | КАЛАМАТА                      | 14          |          |        |
| 7 | ΖΑΚΥΝΘΟΣ                      | 16          |          |        |
| 8 | ΤΡΙΠΟΛΗ                       | 9           |          |        |
| a |                               |             |          |        |

5. Κάντε τις κατάλληλες μορφοποιήσεις και αλλαγές στα

περιεχόμενα των κελιών ώστε να προκύψει η διπλανή εικόνα:

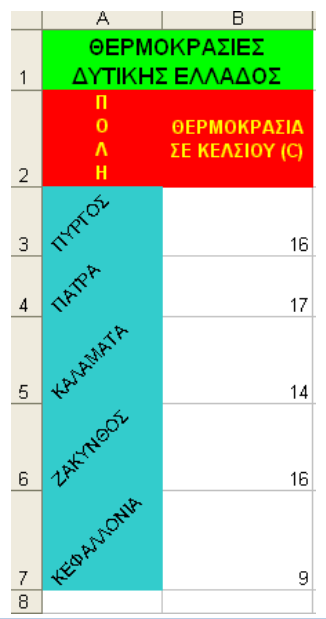

## <u>2<sup>η</sup> Άσκηση</u>

- 1. Στο ίδιο αρχείο/βιβλίο πηγαίνετε στο φύλλο2 και αλλάξτε όνομα σε «Βαθμολογία»
- 2. Πληκτρολογήστε τα παρακάτω δεδομένα:

|   | A          | В      | С      | D          |
|---|------------|--------|--------|------------|
| 1 | ΒΑΘΜΟΛΟΓΙΑ |        |        |            |
| 2 | ΜΑΘΗΤΕΣ    | ΦΥΣΙΚΗ | XHMEIA | MAOHMATIKA |
| 3 | Νίκος      | 15     | 17     | 17         |
| 4 | Παναγιώτης | 18     | 19     | 18         |
| 5 | Κατερίνα   | 12     | 11     | 10         |
| 6 | Χρήστος    | 20     | 19     | 19         |
| 7 | Ντίνα      | 10     | 9      | 11         |
| 8 |            |        |        |            |
|   |            |        |        |            |

3. Κάντε τις κατάλληλες μορφοποιήσεις ώστε να προκύψει το παρακάτω:

|   | A          | В      | С      | D          |
|---|------------|--------|--------|------------|
| 1 | ΒΑΘΜΟΛΟΓΙΑ |        |        |            |
| 2 | ΜΑΘΗΤΕΣ    | ΦΥΣΙΚΗ | XHMEIA | ΜΑΘΗΜΑΤΙΚΑ |
| 3 | Νίκος      | 15     | 17     | 17         |
| 4 | Παναγιώτης | 18     | 19     | 18         |
| 5 | Κατερίνα   | 12     | 11     | 10         |
| 6 | Χρήστος    | 20     | 19     | 19         |
| 7 | Ντίνα      | 10     | 9      | 11         |
| 8 |            |        |        |            |

## <u>3<sup>η</sup>Άσκηση</u>

- Στο ίδιο αρχείο/βιβλίο πηγαίνετε στο φύλλο3 και αλλάξτε όνομα σε «Εκδρομή»
- 2. Πληκτρολογήστε τα δίπλα δεδομένα:

|    | Α   | В                  | С      |
|----|-----|--------------------|--------|
| 1  |     | Σχολική εκδρομή    |        |
| 2  | A/A | Έξοδα              | Κόστος |
| 3  | 1   | Διανυκτέρευση      | 1000   |
| 4  | 2   | Κόστος Λεωφορείου  | 450    |
| 5  | 3   | Είσοδος Μουσείου   | 125    |
| 6  | 4   | Ξεναγός            | 100    |
| 7  | 5   | Θεατρική παράσταση | 200    |
| 8  |     |                    |        |
| 9  |     | Συνολικό κόστος    |        |
| 10 |     | Αριθμός μαθητών    | 25     |
| 11 |     | Κόστος ανά μαθητή  |        |

3. Κάντε τις κατάλληλες μορφοποιήσεις ώστε να προκύψει το παρακάτω:

|    | А               | В                  | С      |  |
|----|-----------------|--------------------|--------|--|
| 1  | Σχολική εκδρομή |                    |        |  |
| 2  | A/A             | Έξοδα              | Κόστος |  |
| 3  | 1               | Διανυκτέρευση      | 1.000€ |  |
| 4  | 2               | Κόστος Λεωφορείου  | 450€   |  |
| 5  | 3               | Είσοδος Μουσείου   | 125€   |  |
| 6  | 4               | Ξεναγός            | 100€   |  |
| 7  | 5               | Θεατρική παράσταση | 200€   |  |
| 8  |                 |                    |        |  |
| 9  |                 | Συνολικό κόστος    |        |  |
| 10 |                 | Αριθμός μαθητών    | 25     |  |
| 11 |                 | Κόστος ανά μαθητή  |        |  |